Sherin Sadek, Referentin für Qualitätsmanagement | März 2022 | Pädagogische Hochschule Weingarten

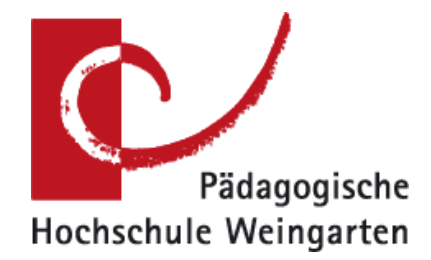

# Leitfaden für die Nutzung des Baukastensystems über die Meldemaske

Weingarten März 2022

| 1. | Ba   | aukastensystem           | . 2 |
|----|------|--------------------------|-----|
| 2. | Me   | eldemaske                | . 3 |
|    | 2.1. | Aktivierungslink         | . 3 |
| 2  | 2.2. | Meldemaske - Startseite  | . 3 |
| 2  | 2.3. | Meldemaske – Editor      | . 4 |
| 2  | 2.4. | Meldemaske - Bearbeitung | . 5 |

## 1. Baukastensystem

Der Fragebogen für die Lehrveranstaltungsevaluation ist nach dem Baukastenprinzip aufgebaut und besteht aus den folgenden drei Komponenten:

- 1. **Basisfragebogen**, Standardfragebogen der für alle zu evaluierenden Lehrveranstaltungen eingesetzt wird.
- 2. **Teilfragebögen** (optionale Frageblöcke zu unterschiedlichen Themen/Bereichen)
- 3. **Itempool** (geschlossene und offene Fragen, die individuell hinzugefügt werden können)

Es steht ein Basisfragebogen zur Verfügung, der für alle Lehrveranstaltungen eingesetzt wird. Zusätzlich können bis zu zwei Teilfragebögen sowie bis zu vier eigene Fragen bzw. Fragen aus dem Itempool hinzugefügt werden. Durch die flexible Anpassung der Fragebogeninhalte an die Lehrveranstaltungen sollen unterschiedliche Arten und Bedarfe berücksichtigt werden.

Die Auswahl der Baukasten-Elemente erfolgt über das Meldemaskeverfahren.

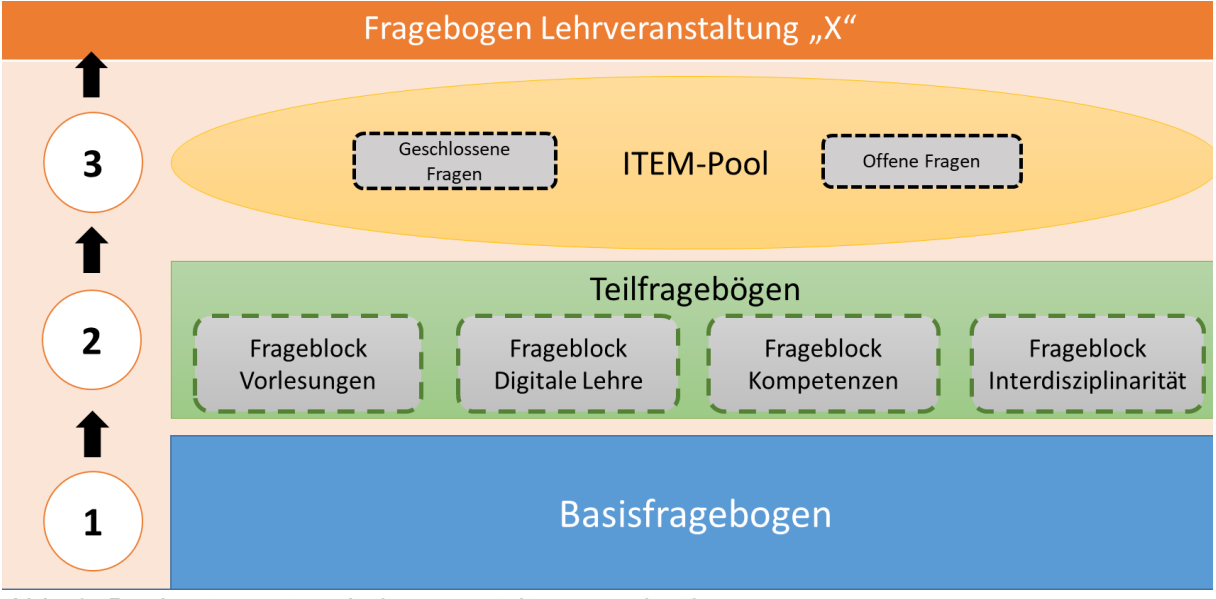

Abb. 2: Baukastensystem Lehrveranstaltungsevaluation

Je nach Zielsetzung und Bedarf können im Rahmen einer Lehrveranstaltungsevaluation ein allgemeiner und einheitlicher Fragebogen oder verschiedene Fragebögen verwendet werden.

| Was ist die Zielsetzung der Evaluation?   | Fragebogenstruktur                        |
|-------------------------------------------|-------------------------------------------|
| Universelle bzw. fakultätsübergreifende   | Einsatz eines einheitlichen Fragebogens   |
| Vergleichbarkeit                          | (Hauptfragebogen)                         |
| Berücksichtigung unterschiedlicher        | Einsatz unterschiedlicher (Teil-)         |
| Veranstaltungsformate (Vorlesung, Seminar | Fragebögen mit veranstaltungsspezifischen |
| etc.)                                     | Fragen                                    |
| Zusätzliche Aussagen über                 | Ergänzung durch optionale Frage-Items     |
| Kompetenzerwerb, digitale                 |                                           |
| Veranstaltungsformate, etc.               |                                           |

### 2. Meldemaske

Das Meldemaskeverfahren wurde für die Individualisierung von Fragebögen durch aktive Nutzer (Dozentenkonto) entwickelt. Damit erhalten Lehrende die Möglichkeit, den standardisierten Basisfragebogen optional um weitere Frageblöcke bzw. Items zu erweitern und somit die Befragung bedarfsgerechter zu gestalten.

#### 2.1. Aktivierungslink

Die Dozierenden, die mit einem aktiven Nutzerkonto im System hinterlegt sind, erhalten eine E-Mail mit der Einladung, die Meldemaske für Ihre Lehrveranstaltung auszufüllen. Die E-Mail erhält einen Link auf die Meldemaske.

Diese Nachricht sieht wie folgt aus:

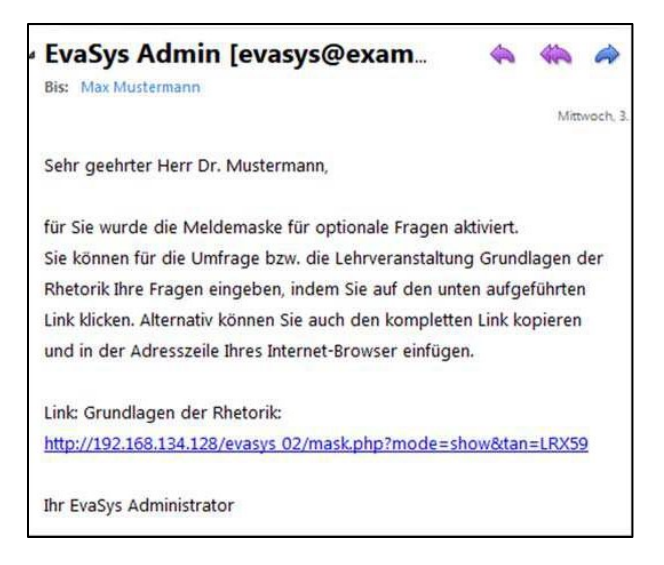

Wenn der Dozierende/die Dozierende mehrere Veranstaltungen zur Lehrveranstaltungsbewertung angemeldet hat, finden er/sie am Ende der E-Mail für die verschiedenen Lehrveranstaltungen jeweils einen Link.

A <u>Wichtig</u>: Der Fragebogen muss in einer Sitzung bearbeitet werden. Nach Klick auf "Meldemaske verlassen" werden die Einstellungen gespeichert und die Meldemaske kann kein zweites Mal durch den Dozenten/ die Dozentin geöffnet werden.

#### 2.2. Meldemaske - Startseite

Sobald der Dozierende/die Dozierende die Meldemaske aufruft, gelangt er/sie zu der Übersichtsseite der Lehrveranstaltung. Hier hat er/sie zunächst die Möglichkeit, die Daten der Lehrveranstaltung zu prüfen und ggf. zu ergänzen bzw. zu korrigieren:

| Meldemaske für optior                                                                                                    | nale Fragen            |                       |                |                     |         |  |  |  |  |
|----------------------------------------------------------------------------------------------------|------------------------|-----------------------|----------------|---------------------|---------|--|--|--|--|
| In der Meldemaske haben Sie die Möglichkeit, die Angaben zu Ihrer Lehrveranstaltung zu prüfen und bei Bedarf zu korrigieren. Zudem können Sie dem Fragebogen, der für die Evaluation Ihrer<br>Lehrveranstaltung verwendet wird, individuelle Fragen hinzufügen. Klicken Sie am Ende auf 'Fertigstellen', um Ihre Eingaben zu speichern und den Vorgang abzuschließen. Sie haben danach nicht<br>die Möglichkeit, noch einmal die Meldemaske zu dieser Lehrveranstaltung aufzurufen. |                        |                       |                |                     |         |  |  |  |  |
| Lehrveranstaltung:                                                                                                    | Ihr Veranstaltungsname | ·                     |                | 4                   |         |  |  |  |  |
| Studiengang                                                                                                    | Veranstaltungsart      | Raum                  | Teilnehmer Fra | gebogen*            | Sprache |  |  |  |  |
| * Bei Änderung des Fra                                                                                                    | Seminar                | nale Fragen gelöscht. | 40             | Sem_D_2010 Anzeigen | Deutsch |  |  |  |  |
| 1 2                                                                                                    | 3                      |                       |                |                     |         |  |  |  |  |
|                                                                                                    |                        |                       |                |                     |         |  |  |  |  |

- [1]: Sollen keine Änderungen am Fragebogen vorgenommen werden, kann der Dozierende/die Dozierende einfach auf *[Fertigstellen]* klicken.
- [2]: Durch Klick auf [Weiter], gelangt der Dozierende/die Dozierende zum Fragebogen.
- [3]: Durch Klick auf [Abbrechen] wird die Bearbeitung abgebrochen.
- [4]: Durch Klick auf [Anzeigen], erhält der Dozierende/die Dozierende eine Vorschau des Basisfragebogens.

#### 2.3. Meldemaske – Editor

Durch Klick auf *[Weiter]*, öffnet sich automatisch der VividForms Editor. Nun kann der Nutzer dem Fragebogen eigene Fragen und Elemente aus der Fragenbibliothek per [drag& drop] hinzufügen. Es besteht auch die Möglichkeit nur den Basisfragebogen zu wählen und keine weiteren Ergänzungen vorzunehmen.

| 🔚 Meldemaske verlassen 🛛 4 Einstel | llungen (S     | em_D_2093]           | 🔓 Papiervorschau 홋 Onlinevorsch                                  | au   <u> </u> Papier-/            | Online-Ar      | nsicht wechseln               |                 | 2       | ~ <b>&gt;</b>    | 5                        |  |  |
|------------------------------------|----------------|----------------------|------------------------------------------------------------------|-----------------------------------|----------------|-------------------------------|-----------------|---------|------------------|--------------------------|--|--|
| Editorsteuerung Fragenbibliothek   | 3              | Γ.                   |                                                                  |                                   |                |                               |                 |         |                  |                          |  |  |
| - Hinzufügen                       |                |                      |                                                                  |                                   |                |                               |                 |         |                  |                          |  |  |
| 5 Fragengruppe                     |                | EvaSys               | Rahme                                                            |                                   | Electric Paper |                               |                 |         |                  |                          |  |  |
| 🗟 Frage 🛛 🚹                        | S              | [5. Gesamtein        | druck][T]                                                        |                                   |                |                               |                 |         |                  |                          |  |  |
| Poltexte                           | ~              | 5.1 In dieser L      | Lehrveranstaltung habe ich viel dazugelernt.                     |                                   | п              | trifft völlig zu              |                 |         |                  | □trifft gar nicht        |  |  |
| Erweiterte Poltexte                | ~              | 5.2 Insgesam         | t bin ich mit dieser Lehrveranstaltung zufrieden.                |                                   | п              | trifft völlig zu              |                 |         |                  | trifft gar nicht         |  |  |
| a Leerzeile                        | ~              | 5.3 Diese Leh        | nrveranstaltung kann ich weiterempfehlen.                        |                                   | п              | trifft völlig zu              |                 |         |                  | trifft gar nicht         |  |  |
| 🖶 Zierlinie                        | S              | 5.4 Die Inhalte      | e der Veranstaltung waren für mich bedeutsam und m               | elevant.                          | п              | trifft völlig zu              |                 |         |                  | zu<br>trifft gar nicht   |  |  |
| 📓 Freitext                         | S              | 5.5 Die Inhalte      | e der Veranstaltung haben mich interessiert.                     |                                   | П              | trifft völlig zu              |                 |         |                  | zu<br>trifft gar nicht   |  |  |
| 🌆 Bild                             |                |                      |                                                                  |                                   |                |                               |                 |         |                  | ZU                       |  |  |
| Seitenumbruch                      | S              | 6. Zeitaufwand       | 6. Zeitaufwand[T]                                                |                                   |                |                               |                 |         |                  |                          |  |  |
| Spaltentrenner                     | 8              | 6.1 Wie oft ha       | ben Sie in der Lehrveranstaltung gefehlt? [7] □ nie<br>□ 5-8 mal |                                   |                | □ 1-2 mal<br>□ mehr als 6 mal |                 |         | 3-4 mal          |                          |  |  |
| Absatztrenner                      | S              | 6.2 Wenn Sie         | gefehlt haben, was waren die Ursachen? [1]                       | in? [T]                           |                |                               |                 |         |                  |                          |  |  |
| ▶ Ändern                           |                |                      |                                                                  |                                   |                |                               |                 |         |                  |                          |  |  |
| ✓ Bearbeiten                       |                |                      |                                                                  |                                   |                |                               |                 |         |                  |                          |  |  |
| Rückgängig (Strg+Z)                |                |                      |                                                                  |                                   |                |                               |                 |         |                  |                          |  |  |
| ⊁ Ausschneiden (Strg+X)            | 8              | 6.3 Wie hoch         | war Ihr regelmäßiger wöchentlicher Zeitaufwand zur<br>Std        | Vor- und Nachbereitung d<br>2 Std | lieser Lehrv   | eranstaltung? (Ohne           | die Zeit<br>Std | der Leh | rveranst         | taltung) [T]             |  |  |
| 🖆 Kopieren (Strg+C)                |                | 🗆 bis 4 :            | Std. Dis                                                         | 5 Std.                            |                | bis 6 S                       | Std.            |         |                  |                          |  |  |
| 🖺 Einfügen (Strg+V)                | 0              | B 4 Der Ver u        | bis 7 Std. bis 8 Std.                                            |                                   |                | mehr a                        | ils 8 Std       | I       | _                | Entrifft opr night       |  |  |
| 🗙 Löschen (Entf)                   | Löschen (Entf) |                      |                                                                  | u bewalugen.                      |                |                               | Ц               |         | Ш                | zu                       |  |  |
| Verschieben                        | ø              | 6.5 Aufdie Ve        | eranstaltung habe ich mich ausreichend vorbereitet.              |                                   | п              | trifft völlig zu              |                 |         |                  | □ trifft gar nicht<br>zu |  |  |
| ▶ Einstellungen                    | 9              | 7. Zur PersonF       | Π                                                                |                                   |                |                               |                 |         |                  |                          |  |  |
| ▶ Fragenbibliothek                 | ۹.             | 7.1 Bitte gebe       | en Sie Ihr Geschlecht an.                                        | m C                               | männlich       |                               |                 |         | eiblich          |                          |  |  |
| ▶ Metadaten                        | ъ.             | 7.2 Bitte gebe<br>an | en Sie Ihre Fachsemesterzahl (im aktuellen Studienga             | ang) [1] 🗌 1 2.                   |                | □3 4.<br>□9 - 10              |                 |         | ]5 6.<br>]11 ~de | ar höhar                 |  |  |

Sherin Sadek, Referentin für Qualitätsmanagement | März 2022 | Pädagogische Hochschule Weingarten

#### [1] Editorsteuerung

Über die Editorsteuerung können dem Fragebogen zusätzliche Fragenblöcke bzw. Frageitems hinzugefügt werden. Bestehende Fragen und Fragengruppen aus dem Basisfragebogen können nicht bearbeitet oder entfernt werden.

#### [2] Vorschau

In der Vorschau des Fragebogens sind die einzelnen Fragegruppen mit zugehörigen Fragen aufgeführt. Zusätzliche Frageblöcke und/oder Frageitems können nur am Ende des Fragebogens hinzugefügt werden.

#### [3] Fragenbibliothek

In der Fragenbibliothek sind die vordefinierten (optionalen) Fragen hinterlegt. Zudem können Dozierende hier eigene Fragen anlegen, die für weitere Evaluationen verwendet werden sollen. Somit müssen die Fragen nicht bei jeder Evaluation neu konfiguriert werden, sondern können mit einem Klick eingefügt werden.

#### [4] Meldemaske verlassen

Über die Schaltfläche "Meldemaske verlassen" wird die Bearbeitung des Fragebogens beendet. Dieser kann kein zweites Mal editiert werden.

#### 2.4. Meldemaske - Bearbeitung

Das Formular wird in einzelne Fragengruppen aufgeteilt, diese stellen so genannte Oberkategorien dar (z. B. "Allgemeine Fragen", "Vorlesungen allgemein", "Didaktik" etc.). Um dem Fragebogen individuelle Fragen hinzuzufügen, muss zunächst eine Fragengruppe angelegt werden.

| 🔣 Meldemaske verlassen   📽 Einstellungen [Sem_D_2093]   😓 Papiervorschau 🛇 Onlinevorschau   🤮 Papier-/Online-Ansicht wechseln   🗲 2 💌 🕨 |          |        |               |                             |          |                                                                                                    |                |         |                  |     |      |          |                   |   |   |
|----------------------------------------------------------------------------------------------------|----------|--------|---------------|-----------------------------|----------|----------------------------------------------------------------------------------------------------|----------------|---------|------------------|-----|------|----------|-------------------|---|---|
| Editorsteuerung Fragenbibliothek                                                                                                    |          |        |               |                             |          |                                                                                                    |                |         |                  |     |      |          |                   |   |   |
| ✓ Hinzufügen                                                                                                    |          |        |               |                             |          |                                                                                                    |                |         |                  |     |      |          |                   |   |   |
| 😽 Fragengruppe                                                                                                    |          | E      | vaSys         |                             |          | Rahmenfrageb                                                                                                  | ogen Seminar   | (201    | 7)               |     |      |          | Electric Paper    |   |   |
| Frage                                                                                                    | Q.       | 5. Ge  | samteindru    | uck[T]                      |          |                                                                                                    |                |         |                  |     |      |          |                   |   |   |
| Poltexte                                                                                                    | 8        | 5.1    | In dieser Le  | hrveranstaltung habe ich v  | viel daz | zugelernt.                                                                                                    |                | т       | trifft völlig zu |     |      |          | trifft gar nicht  |   |   |
| Erweiterte Poltexte                                                                                                    | <b>%</b> | 5.2    | Insgesamt b   | oin ich mit dieser Lehrvera | anstaltu | ing zufrieden.                                                                                                |                | т       | trifft völlig zu |     |      |          | trifft gar nicht  |   |   |
| Leerzeile                                                                                                    | <b>%</b> | 5.3    | Diese Lehrv   | eranstaltung kann ich weit  | iteremp  | fehlen.                                                                                                    |                | Ш       | trifft völlig zu |     |      |          | trifft gar nicht  |   |   |
| Zierlinie                                                                                                    | <b>%</b> | 5.4    | Die Inhalte o | der Veranstaltung waren fü  | ür mich  | hedeuteem und relevant<br>Eragengruppen Wizard                                                                |                | m       | trifft välla zum | -   | ~    | _        | mtrifft oar nicht |   | ~ |
| Hereitext                                                                                                    | <b>%</b> | 5.5    | Die Inhalte o | der Veranstaltung haben m   | nic      |                                                                                                    |                |         |                  |     |      |          |                   |   | ^ |
| Bild                                                                                                    |          |        |               |                             | LE       | Ligenschaften der                                                                                             | Fragengrupp    | e (S    | eite: 2)         | -0  | -0.1 |          |                   |   |   |
| Seitenumbruch                                                                                                    | 8        | 6. Zei | taufwand      | ח                           |          | Name:                                                                                                    | BIU            | X2      | X²   🚣 ▼ 🥹       | Ø - | 28   | 00       | \$   B            |   |   |
| B Spaltentrenner                                                                                                    | 8        | 6.1    | Wie oft hab   | en Sie in der Lehrveransta  | tal      |                                                                                                    |                |         |                  |     |      |          |                   |   |   |
| Absatztrenner                                                                                                    | 8        | 6.2    | Wenn Sie ge   | efehlt haben, was waren d   | die      |                                                                                                    |                |         |                  |     |      |          |                   |   |   |
| ▶ Ändern                                                                                                    |          |        |               |                             |          |                                                                                                    |                |         |                  |     |      |          |                   |   |   |
| → Bearbeiten                                                                                                    |          |        |               |                             |          |                                                                                                    |                |         |                  |     |      |          |                   |   |   |
| Rückgängig (Strg+Z)                                                                                                    |          |        |               |                             | ۰.       | Folie:                                                                                                    |                |         |                  |     |      |          |                   |   |   |
| ✗ Ausschneiden (Strg+X)                                                                                                    | 8        | 6.3    | Wie hoch w    | ar Ihr regelmäßiger wöche   | en:      |                                                                                                    |                |         |                  |     |      |          |                   |   |   |
| C Kopieren (Strg+C)                                                                                                    |          |        | bis 4 St      | а.<br>d.                    |          | Indikator:                                                                                                    | Kein Indikator |         | ~                |     |      |          |                   |   |   |
| Einfügen (Strg+V)                                                                                                    |          |        | bis 7 St      | d.                          |          | Schriftgröße:                                                                                                 | 10 pt 🗸        |         |                  |     |      |          |                   |   |   |
| 🗙 Löschen (Entf)                                                                                                    | ~        | 6.4    | Der Vor- und  | I Nachbereitungsaufwand     | I W      | Textelement: (verwandelt die Fragengruppe in Text, z.B. für einen Einleitungstext; kein Hinzufügen von Fragen |                |         |                  |     |      |          |                   | n |   |
| ▶ Verschieben                                                                                                    | 00       | 6.5    | Auf die Vera  | nstaltung habe ich mich a   | au       | Art der                                                                                                    | möglich)       |         |                  |     |      |          |                   |   |   |
| ▶ Einstellungen                                                                                                    |          | 7 7.0  | Person        |                             |          | Doppelskala                                                                                                   | Qualität und V | vichtig | ikent 🗸          |     |      |          |                   |   |   |
| ▶ Fragenbibliothek                                                                                                    | 9        | 7.1    | Bitte geben   | Sie Ihr Geschlecht an.      | 1        |                                                                                                    |                |         | Übornob          | -   | Abbr | aaba     |                   |   |   |
| ▶ Metadaten                                                                                                    | e e      | 7.2    | Bitte geben   | Sie Ihre Fachsemesterzał    | hl       |                                                                                                    |                |         | obernen          | men | ADDI | ecile    | <b>*</b>          |   |   |
|                                                                                                    |          |        | an            |                             |          |                                                                                                    | 7 8.           |         | 9 10.            |     | L    | _ 11. od | der höher         |   |   |

Die neue Fragengruppe wird am Ende des Fragebogens eingefügt. In der Editorsteuerung lassen sich nun unter "Hinzufügen" verschiedene Elemente der Fragengruppe hinzufügen. Um

ein Element wieder zu löschen, markieren Sie dieses durch einen einfachen Klick und drücken Sie die Schaltfläche "Löschen" in der Editorsteuerung unter dem Punkt "Bearbeiten".

| 🔚 Meldemaske verlassen 🛛 📽 Einstellungen [Sem_D_2093] 🛛 😓 Papiervorschau 😵 Onlinevorschau 🛛 🤧 Papier-/Online-Ansicht wechseln 🛛 🔍 💽 🕨                                                                                                    |                                               |                                                                                             |                                                                                                    |  |  |  |  |  |  |  |
|----------------------------------------------------------------------------------------------------|-----------------------------------------------|---------------------------------------------------------------------------------------------|----------------------------------------------------------------------------------------------------|--|--|--|--|--|--|--|
| Editorsteuerung Fragenbibliothek                                                                                                    | 8                                             | 6. Zeitaufwand[T]                                                                           | Fragenassistent                                                                                                    |  |  |  |  |  |  |  |
| → Hinzufügen                                                                                                    | 8                                             | 6.1 Wie oft haben Sie in der Lehrveranstaltung                                              | Bitte wählen Sie einen Fragetyp:                                                                                                    |  |  |  |  |  |  |  |
| 5 Fragengruppe                                                                                                    | <b>%</b>                                      | 6.2 Wenn Sie gefehlt haben, was waren die Ur                                                | Skalafrage                                                                                                    |  |  |  |  |  |  |  |
| 🔂 Frage                                                                                                    |                                               |                                                                                             |                                                                                                    |  |  |  |  |  |  |  |
| Poltexte                                                                                                    |                                               |                                                                                             | ABC Offene Frage 0                                                                                                    |  |  |  |  |  |  |  |
| Erweiterte Poltexte                                                                                                    |                                               |                                                                                             |                                                                                                    |  |  |  |  |  |  |  |
| Leerzeile                                                                                                    | 8                                             | 6.3 Wie hoch war Ihr regelmäßiger wöchentlich                                               | ABC Segmentierte Offene Frage                                                                                                    |  |  |  |  |  |  |  |
| 🛃 Zierlinie                                                                                                    |                                               | bis 1 Std.                                                                                  | Mapa and a second second secon |  |  |  |  |  |  |  |
| Freitext                                                                                                    |                                               | bis 7 Std.                                                                                  | Single-Choice-Frage                                                                                                    |  |  |  |  |  |  |  |
| Bild                                                                                                    | No.                                           | 0.4 Der Vor- und Nachbereitungsautwand war                                                  | Vabc<br>Vabc Multiple Choice Frage                                                                                                    |  |  |  |  |  |  |  |
| Seitenumbruch                                                                                                    | 8                                             | 6.5 Auf die Veranstaltung habe ich mich ausre                                               |                                                                                                    |  |  |  |  |  |  |  |
| Spaltentrenner                                                                                                    |                                               | 7 7ur Person                                                                                | 100 Matrixfeld                                                                                                    |  |  |  |  |  |  |  |
| Absatztrenner                                                                                                    |                                               | 7.1 Bitte geben Sie Ihr Geschlecht an.                                                      |                                                                                                    |  |  |  |  |  |  |  |
| Ändern                                                                                                    | 7.2 Bitte geben Sie Ihre Fachsemesterzahl (im |                                                                                             | Notenwert-Frage                                                                                                    |  |  |  |  |  |  |  |
| Bearbeiten                                                                                                    |                                               | an                                                                                          |                                                                                                    |  |  |  |  |  |  |  |
| <ul> <li>Rückgängig (Strg+Z)</li> </ul>                                                                                                    | 8                                             | 8. Rückmeldung an den/die Lehrende/r                                                        | Bitte beachten Sie, dass der VividForms Editor auf Ihre eingegebenen Texte (Fragetexte, Poltexte, Freitexte etc.) nicht                                                                                                    |  |  |  |  |  |  |  |
| Musschneiden (Strg+X)                                                                                                    | l e                                           | 8.1 Was fanden Sie an dieser Lehrveranstaltu<br>(Bitte schreiben Sie nur innerhalb der Mark | die deutsche Silbentrennung anwendet, sondern die Wörter am Zeilenende hart abschneidet.                                                                                                    |  |  |  |  |  |  |  |
| Copieren (Strg+C)                                                                                                    |                                               |                                                                                             |                                                                                                    |  |  |  |  |  |  |  |
| Einfügen (Strg+V)                                                                                                    |                                               |                                                                                             | Zurück Weiter Übernehmen Abbrechen                                                                                                    |  |  |  |  |  |  |  |
| A CONTRACTOR OF A CONTRACTOR OF |                                               |                                                                                             |                                                                                                    |  |  |  |  |  |  |  |

Durch das Klicken auf "Frage" öffnet sich ein Fenster mit den verschiedenen Fragetypen, die zur Auswahl stehen. Mit Klick auf [Weiter] öffnet sich ein Fenster mit den Einstellungen des gewählten Fragetyps (hier: Skalafrage)

| 🔛 Meldemaske verlassen 📔 📽 Einstellungen [Sem_D_2093]   📇 Papiervorschau 😵 Onlinevorschau   🔮 Papier-/Online-Ansicht wechseln   🤞 2 🕑 🕨 |           |                                                                                             |                                                                                                    |  |  |  |  |  |  |
|----------------------------------------------------------------------------------------------------|-----------|---------------------------------------------------------------------------------------------|----------------------------------------------------------------------------------------------------|--|--|--|--|--|--|
| Editorsteuerung Fragenbibliothek                                                                                                    | <b>%</b>  | 6. Zeitaufwand[T]                                                                           | Fragenassistent                                                                                                    |  |  |  |  |  |  |
| ▼ Hinzufügen                                                                                                    | 8         | 6.1 Wie oft haben Sie in der Lehrveranstaltung                                              | Skalafrage                                                                                                    |  |  |  |  |  |  |
| 🔂 Fragengruppe                                                                                                    | <b>%</b>  | 6.2 Wenn Sie gefehlt haben, was waren die Ur                                                | $\mathbf{B}  I  \underline{\mathbf{U}}     \mathbf{X}_2  \mathbf{X}^2     \underline{\mathbf{A}}  \mathbf{\mathcal{I}}  \mathbf{\mathcal{I}}$ |  |  |  |  |  |  |
| 🔂 Frage                                                                                                    |           |                                                                                             |                                                                                                    |  |  |  |  |  |  |
| Poltexte                                                                                                    |           |                                                                                             |                                                                                                    |  |  |  |  |  |  |
| Erweiterte Poltexte                                                                                                    |           |                                                                                             |                                                                                                    |  |  |  |  |  |  |
| 🔁 Leerzeile                                                                                                    | 8         | 6.3 Wie hoch war Ihr regelmäßiger wöchentlich                                               |                                                                                                    |  |  |  |  |  |  |
| 🛃 Zierlinie                                                                                                    |           | bis 4 Std.                                                                                  | Anzahl Ankreuzfelder: 5 🗸 🗆 🗆 🗆                                                                                                    |  |  |  |  |  |  |
| 😼 Freitext                                                                                                    |           | bis 7 Std.                                                                                  | Enthaltungsfeld:                                                                                                    |  |  |  |  |  |  |
| 5 Bild                                                                                                    | <b>10</b> | 0.4 Der vor- und Nachbereitungsaufwahd war                                                  |                                                                                                    |  |  |  |  |  |  |
| Seitenumbruch                                                                                                    | 80        | 6.5 Auf die Veranstaltung habe ich mich ausre                                               | Skala beschriften                                                                                                    |  |  |  |  |  |  |
| Spaltentrenner                                                                                                    | 9         | 7 Zur Person                                                                                |                                                                                                    |  |  |  |  |  |  |
| Absatztrenner                                                                                                    | <b>S</b>  | 7.1 Bitte geben Sie Ihr Geschlecht an.                                                      |                                                                                                    |  |  |  |  |  |  |
| ▶ Ändern                                                                                                    | °.        | 7.2 Bitte geben Sie Ihre Fachsemesterzahl (im<br>an                                         |                                                                                                    |  |  |  |  |  |  |
| ✓ Bearbeiten                                                                                                    |           |                                                                                             | Report                                                                                                    |  |  |  |  |  |  |
| 🥱 Rückgängig (Strg+Z)                                                                                                    | 8         | 8. Rückmeldung an den/die Lehrende/r                                                        | Diagrammtyp: V                                                                                                    |  |  |  |  |  |  |
| 淃 Ausschneiden (Strg+X)                                                                                                    | 9         | 8.1 Was fanden Sie an dieser Lehrveranstaltu<br>(Bitte schreiben Sie nur innerhalb der Mark | Diese Skalafrage gespiegelt darstellen                                                                                                    |  |  |  |  |  |  |
| Copieren (Strg+C)                                                                                                    |           |                                                                                             | Einstellungen Einstellungen als Standard für neue Skalafragen übernehmen                                                                                                    |  |  |  |  |  |  |
| Einfügen (Strg+V)                                                                                                    |           |                                                                                             | Einstellungen für bestehende Skalafragen übernehmen                                                                                                    |  |  |  |  |  |  |
| 🗙 Löschen (Entf)                                                                                                    |           |                                                                                             | Einstellungen festlegen                                                                                                    |  |  |  |  |  |  |
| ▸ Verschieben                                                                                                    |           |                                                                                             | Zurück Weiter                                                                                                    |  |  |  |  |  |  |
| ▸ Einstellungen                                                                                                    |           |                                                                                             |                                                                                                    |  |  |  |  |  |  |

Mit Klick auf [Übernehmen] wird die Frage in die Fragengruppe eingefügt. Ist das Ende einer Seite erreicht, werden weitere Fragen automatisch auf einer neuen Seite angelegt. Neben verschiedenen Fragetypen lassen sich über die Editorsteuerung auch weitere Elemente wie Freitexte, Leerzeilen, Zierlinien, Bilder usw. für eine individuelle Gestaltung einfügen.